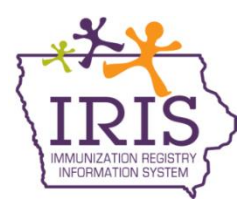

# Immunization Registry Information System (IRIS) Recording Refugee Health Screenings in IRIS January 2018

# **Refugee Health Screening in IRIS**

The following are instructions to enter and review refugee health screenings in IRIS. To enter or review a refugee screening in IRIS:

1) Select the 'manage refugee screening' link under the Client section of the menu panel:

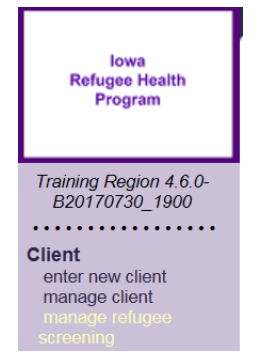

ZEHENR

ZEHNER

JOEY

ED

2) Enter the patient search criteria and select the Find button. If multiple matches are detected, review the patient data and select the Last Name link for the correct patient. Best practices searching for a patient includes using the first two letters of the first or last name and the patient's exact date of birth.

| Patient Search    | Criteria             |                |                 |                                  |                   |        |                |
|-------------------|----------------------|----------------|-----------------|----------------------------------|-------------------|--------|----------------|
| - Search by Patie | ent                  |                |                 |                                  |                   |        |                |
| Minimum search    | criteria includes ex | act birth date | and one additio | nal field.                       |                   |        |                |
| Last Na           | ime Ze               | ×              | Mother's First  | Name                             |                   |        | Find           |
| First Na          | ime                  |                | ]               | Phone                            |                   |        | Clear          |
| Middle Na         | ime                  |                | ]               |                                  |                   |        |                |
| * Birth D         | oate 01/01/2010      |                |                 |                                  |                   |        |                |
|                   |                      |                |                 |                                  |                   |        |                |
| - Search by Patie | ent ID               |                |                 |                                  |                   |        |                |
| * Patient         | D                    |                |                 |                                  |                   |        |                |
| - Search by IRIS  | ID                   |                |                 |                                  |                   |        |                |
| * IRIS I          | D                    |                |                 |                                  |                   |        |                |
|                   |                      |                |                 |                                  |                   | Possi  | ble Matches: 9 |
| Last Name         | First Name           | Middle<br>Name | Birth Date      | Primary<br>Patient<br>Identifier | Mother's<br>First | Gender | Status         |

01/01/2010

01/01/2010

E456

М

Μ

А

Α

3) The Refugee Health Assessment Screening page will display:

| Refugee Health Assessment Screening                   |                        |                   |                |                 |  |  |  |  |
|-------------------------------------------------------|------------------------|-------------------|----------------|-----------------|--|--|--|--|
| Save         Edit Client         Immunization History |                        |                   |                |                 |  |  |  |  |
| Personal Information                                  |                        |                   |                |                 |  |  |  |  |
| Patient Name (First - MI - Last)                      |                        | DOB               | Gender         | Mother's Maiden |  |  |  |  |
| JUSEPH EDWARD ZEHNER                                  |                        | 01/01/2010        | IVI            | TESTER          |  |  |  |  |
| Address/Phone 123                                     | FAKE ST., COLLEG       | E SPRINGS, IA 516 | 37 (989) 576-1 | 432             |  |  |  |  |
|                                                       |                        |                   |                |                 |  |  |  |  |
| Refugee Information                                   |                        |                   |                |                 |  |  |  |  |
| Alien Number                                          | Resettlement<br>Agency |                   |                | ~               |  |  |  |  |
| Alien Status                                          | If Other               |                   |                |                 |  |  |  |  |
| U.S. Arrival Date                                     | Registry Status A      | CTIVE             | $\checkmark$   |                 |  |  |  |  |
| Nationality                                           |                        | $\checkmark$      |                |                 |  |  |  |  |
| Secondary<br>Migrant O Yes O No O U                   | Jnknown                |                   |                |                 |  |  |  |  |
| Health Assessment Screening Form                      | n 🔻                    |                   |                |                 |  |  |  |  |
| [back to top]                                         |                        |                   |                |                 |  |  |  |  |
| Collect Health Assessment Screening D                 | ata                    |                   |                |                 |  |  |  |  |
| Health Assessment screening collection da             | ates                   |                   |                |                 |  |  |  |  |

a) The first section of the page displays three buttons:

| Refugee Health Assessment Screening | 9           |                      |
|-------------------------------------|-------------|----------------------|
| Save                                | Edit Client | Immunization History |

- a. Save: This will save any changes made to the patient refugee screening page.
- b. Edit Client: This will take the user to the patient demographic page.
- c. **Immunization History**: This will take the user to the patient's immunization history page.
- b) The next section will allow the user to enter refugee information. Fields in blue are required and must be completed before a screening for the patient can be created:

| Refugee Info         | ormation               |   |
|----------------------|------------------------|---|
| Alien Number         | Resettlement Agency    | ] |
| Alien Status         | ✓ If Other             |   |
| U.S. Arrival<br>Date | Registry Status ACTIVE |   |
| Nationality          | $\checkmark$           |   |
| Secondary<br>Migrant | ○ Yes ○ No ● Unknown   |   |

- i. **Alien Number**: Type in the numeric alien number for the patient. Please note IRIS will not save this field if any letters are entered.
- ii. Alien Status: Select the Alien Status from the dropdown menu.
- iii. U.S. Arrival Date: Enter the date the patient arrived in the United States.
- iv. **Nationality**: Select the patient's nationality from the dropdown menu.
- v. **Secondary Migrant**: Select if the patient is a secondary migrant or if it is unknown.
- vi. **Resettlement Agency**: Select the patient's resettlement agency from the dropdown menu.
- vii. **If Other**: If the resettlement agency is not listed in the dropdown menu, select the other option and type the name of the agency in the If Other field.
- viii. Registry Status: Select the patient's registry status for the provider organization.
- c) The last section allows a user to create a refugee health assessment screening.

| Health Assessment Screening Form 🔻           |
|----------------------------------------------|
| [back to top]                                |
| Collect Health Assessment Screening Data     |
| Health Assessment screening collection dates |

\_ \_ \_ \_ \_ \_ \_

4) Before a screening can be recorded, the refugee screening information section must be completed. Enter the patient's Alien Number, Alien Status, U.S. Arrival Date, Nationality, Secondary Migrant status, Resettlement Agency, and Registry Status. Once these are completed, select the Save button.

| Refugee Health Assessment Screening |                    |              |                       |              |                |              |                   |   |  |
|-------------------------------------|--------------------|--------------|-----------------------|--------------|----------------|--------------|-------------------|---|--|
|                                     | Save               |              | Edit Client           |              |                | Imm          | unization History |   |  |
| Personal Info                       | ormation           |              |                       |              |                |              |                   |   |  |
| Patient Name (                      | First - MI - Last) |              |                       | D            | OB             | Gender       | Mother's Maiden   |   |  |
| JOSEPH EDWA                         | RD ZEHNER          |              |                       | 01/0         | 1/2010         | М            | TESTER            |   |  |
| Address/Phone                       |                    | 123 FAKE     | ST., COLLI            | EGE SPRIN    | GS, IA 51637   | (989) 576    | -1432             |   |  |
|                                     |                    |              |                       |              |                |              |                   |   |  |
| Refugee Info                        | rmation            |              |                       |              |                |              |                   |   |  |
| Alien Number                        | þ2                 | ×            | esettlement<br>Agency | Catholic Ch  | arities, Archo | liocese of [ | Des Moines        | ~ |  |
| Alien Status                        | Refugee            | $\checkmark$ | If Other              |              |                |              |                   |   |  |
| U.S. Arrival<br>Date                | 01/01/2016         | Reg          | istry Status          | ACTIVE       |                | $\checkmark$ |                   |   |  |
| Nationality                         |                    |              |                       | $\checkmark$ |                |              |                   |   |  |
| Secondary<br>Migrant                | ◯ Yes ◯ No         | Unknow       | vn                    |              |                |              |                   |   |  |

5) The message 'Client Updated' will appear indicating the patient record has been saved.

| Refug | ee Health Assessme | nt Screening |             | **Client Up          | dated** |
|-------|--------------------|--------------|-------------|----------------------|---------|
|       | Save               |              | Edit Client | Immunization History |         |

6) To create a screening, select the Collect Health Assessment Screening Data button.

| Health Assessment Screening Form 🔻            |
|-----------------------------------------------|
| [back to top]                                 |
| Collect Health Assessment Screening Data      |
| Health Assessment screening collection dates. |

7) The Iowa Refugee Health Assessment Screening Form will display.

|                                                                                                    |             | Iowa Ret | fugee Health Ass   | essm   | ent Screening F     | orm              |
|----------------------------------------------------------------------------------------------------|-------------|----------|--------------------|--------|---------------------|------------------|
| Alien Number                                                                                                    | 12          |          |                    |        |                     |                  |
| Patient Name (First - MI -<br>Last) JOSEPH EDWARD ZEHNER                                                                                                    |             |          |                    |        |                     |                  |
| Date of Birth                                                                                                    | 01/01       | /2010    | Gender             |        | Male                |                  |
| Alien Status                                                                                                    | Refu        | igee     | U.S. Arrival Date  |        | 01/01/2016          |                  |
| Nationality                                                                                                    |             |          | Secondary Migr     | ant    | Unknown             |                  |
| Resettlement Agen                                                                                                    | су          |          | Cath               | olic C | harities, Archdioce | se of Des Moines |
| <ol> <li>Screening Date</li> <li>Provider Name</li> <li>Screening Site</li> <li>Phone Number</li> <li>Interpreter Use</li> <li>Language Spo<br/>a. If Other:</li> </ol> | e: 09/<br>: | 22/2017  | ■<br>■<br>No<br>No |        |                     |                  |

8) Complete the refugee screening form. All fields in blue are required. When complete, select the Save button at the bottom of the screening form.

| Refugee Health Assessment Screening Status:  |                     | [back to top] |
|----------------------------------------------|---------------------|---------------|
| 43. Refugee Health Assessment Screen Status: | Completed Screening | $\checkmark$  |
| Status last updated on                       |                     |               |
|                                              |                     |               |

Save Cancel

9) IRIS will display the completed screening. To view the screening, select the date link. To print the screening, select the Print link. To print a restricted screening, select the Print Restricted link.

| Health Asses                             | sment Screening Form 🔻          |  |  |  |  |
|------------------------------------------|---------------------------------|--|--|--|--|
| [back to top]                            |                                 |  |  |  |  |
| Collect Health Assessment Screening Data |                                 |  |  |  |  |
| Health Assessm                           | ent screening collection dates. |  |  |  |  |
| 2017-09-22                               | Completed Screening             |  |  |  |  |

#### Manage Patients

To review or edit patient information when entering a refugee health screening:

1) Select the manage client link under the client section of the menu panel.

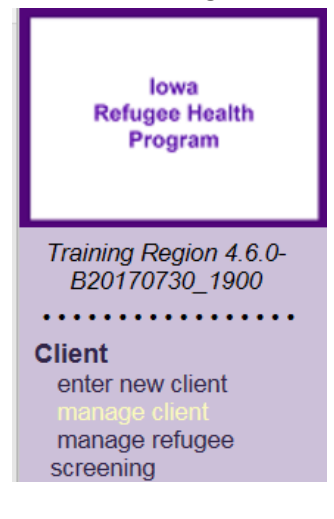

2) Enter the search criteria and select the Find button. If multiple matches are detected, review the patient data and select the Last Name link for the correct patient. Best practices searching for a patient includes using the first two letters of the first or last name and the patient's exact date of birth.

| Patient Search  | Criteria               |                |                 |                                  |                   |        |                |
|-----------------|------------------------|----------------|-----------------|----------------------------------|-------------------|--------|----------------|
| - Search by Pat | ient                   |                |                 |                                  |                   |        |                |
| Minimum search  | o criteria includes ex | act birth date | and one additio | onal field.                      |                   |        |                |
| Last N          | ame Ze                 | ×              | Mother's Firs   | t Name                           |                   |        | Find           |
| First N         | ame                    |                |                 | Phone                            |                   |        | Clear          |
| Middle N        | ame                    |                |                 |                                  |                   |        |                |
| * Birth I       | Date 01/01/2010        |                |                 |                                  |                   |        |                |
|                 |                        |                |                 |                                  |                   |        |                |
| Search by Pat   | ient ID                |                |                 |                                  |                   |        |                |
| * Patient       | ID                     |                |                 |                                  |                   |        |                |
| Search by IRIS  | S ID                   |                |                 |                                  |                   |        |                |
| * IRIS          |                        |                |                 |                                  |                   |        |                |
|                 |                        |                |                 |                                  |                   | Possi  | ble Matches: 9 |
| Last Name       | First Name             | Middle<br>Name | Birth Date      | Primary<br>Patient<br>Identifier | Mother's<br>First | Gender | Status         |
| ZEHENR          | JOEY                   |                | 01/01/2010      | E456                             |                   | М      | A              |
| ZEHNER          | ED                     |                | 01/01/2010      |                                  |                   | M      | Α              |

3) The **Patient Demographic screen** will display if there was an immediate match from the initial search (step 1 above) or the last name link was selected from the multiple match results.

| Update Patient                                      |            |                    |                       |                     |
|-----------------------------------------------------|------------|--------------------|-----------------------|---------------------|
| Personal Informat                                   | tion       |                    |                       | Save                |
| * Last Name                                         | ZEHNER     | * Gender           | Male V                | Refugee Screening   |
| * First Name                                        | JOSEPH     | SSN                |                       | History/Recommend   |
| Middle Name                                         | EDWARD     | Medicaid ID        | 456123R               | Record Immunization |
| Suffix                                              | ~          | Birth Order        | (for multiple births) | Cancel              |
| * Birth Date                                        | 01/01/2010 | Birth Country      | UNITED STATES V       |                     |
| * Mother's Maiden<br>Last                           | (On File)  | Birth State        | IOWA 🗸                |                     |
| * Mother's First<br>Name                            | JUDY       | Birth County       | ×                     |                     |
|                                                     |            | Patient Identifier |                       |                     |
| ast Updated by Joey Training Org Test on 07/18/2017 |            |                    |                       |                     |
| Address Information                                 | on 🔻       |                    |                       |                     |
| Responsible Perso                                   | ons (1) 🔻  |                    |                       |                     |

- The patient demographics page can be used to confirm the patient's personal data.
   The following sections are displayed on the Patient Demographic Screen:
  - Personal Information
  - Address Information
  - Responsible Persons

#### 5) Personal Information:

| Personal Informat         | ion        |                    |                       | Save              |
|---------------------------|------------|--------------------|-----------------------|-------------------|
| * Last Name               | TEST       | * Gender           | Male V                | History/Recommend |
| * First Name              | PATIENT    | SSN                | (On File)             | Reports           |
| Middle Name               |            | Medicaid ID        |                       | Cancel            |
| Suffix                    | ~          | Birth Order        | (for multiple births) |                   |
| * Birth Date              | 01/01/2010 | Birth Country      | UNITED STATES         | ]                 |
| * Mother's Maiden<br>Last | (On File)  | Birth State        | IOWA V                | ]                 |
| * Mother's First<br>Name  | JANE       | Birth County       | O'Brien               | ]                 |
|                           |            | Patient Identifier |                       |                   |

- a. The blue fields with an asterisk are strongly encouraged.
- b. If any changes are made to the patient demographic page, select the **Save** button.

#### Save updates to this patient record

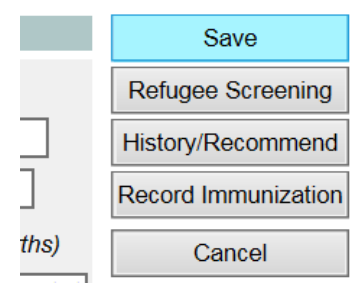

- i. Selecting **Save** will save the patient data and stay on patient demographics screen.
- ii. Selecting **Refugee Screening** will open the refugee screening page for the current patient. This button does not save any changes made on the demographic page.
- Selecting History/Recommend will open to the Add New Immunization screen for the patient. This button does not save any changes made on the demographic page.
- iv. Selecting **Record Immunization** will open a page to record an immunization in the patient record.
- v. Select Cancel will NOT save and will return to the previous screen.
   Note: Do not leave the page without saving or select the 'back' browser, changes may be lost. Always remember to save before logging out of IRIS.
- c. Any changes to the patient's first name, last name or date of birth must be done by the IRIS Help Desk staff. Please call 1-800-374-3958 for any name and/or birth date changes. All other fields can be edited by the provider organization.
- 6) Address Information: This will display the patient's current address information. Users can edit or add the patient's address information. Zip code is a required field.

| Address Inform     | Address Information |                               |  |  |  |  |
|--------------------|---------------------|-------------------------------|--|--|--|--|
| [back to top]      |                     |                               |  |  |  |  |
| view Patient Addre | ss History          |                               |  |  |  |  |
| Last Updated 04/   | <u>05/2012</u>      |                               |  |  |  |  |
| No Viable Address  |                     |                               |  |  |  |  |
| Start Date         | 04/05/2012          |                               |  |  |  |  |
| Street Address     | 7109 DANBURRY COURT | Phone Number 641 _ 767 _ 2382 |  |  |  |  |
| Other Address      |                     | Extension                     |  |  |  |  |
| P.O. Box           |                     | E-Mail                        |  |  |  |  |
| * Zip              | 50831 +4            |                               |  |  |  |  |
| City               | ARISPE State IA 👻   |                               |  |  |  |  |
| County             | Union 👻             |                               |  |  |  |  |
|                    |                     |                               |  |  |  |  |

7) **Responsible Persons**: This section can identify, edit or add emergency contact information for the patient or his/her Parent/Guardian. When adding a responsible person, the first and last name and relationship to the patient are required fields. Additional information such as street address, phone number, cell phone number, and email can be added.

| Responsible      | Responsible Persons (2) |                 |            |                |                |            |               |
|------------------|-------------------------|-----------------|------------|----------------|----------------|------------|---------------|
| [back to top]    | [back to top]           |                 |            |                |                |            |               |
| Responsible I    | Perso                   | n listing       |            |                |                |            | Add New       |
| Review Ren       | nove                    | Name            |            |                | * Relationship | Primary    |               |
| •                |                         | TEST, DAD       |            |                | Father         | $\bigcirc$ |               |
|                  | _                       |                 |            |                | Mother         |            |               |
|                  |                         | IA              | •          |                | mouler         | ۲          |               |
| Details for Res  | pons                    | ible Person     | DAD TEST   | Γ              |                |            |               |
| Click 'Apply Chi | anges                   | s' after applyi | ng updates | _              |                |            |               |
| Last Updated     | 05/05                   | /2017           |            |                |                |            |               |
| * Last Name      | TES                     | ST              |            | Street Address |                |            | Apply Changes |
| * First Name     | DAI                     | C               |            | Other Address  |                |            |               |
| Middle Name      | •                       |                 |            | P.O. Box       |                |            |               |
| * Relationship   | Fat                     | her             | ~          | ] City         |                |            |               |
| Phone Number     | r 📃                     | -               | ]-         | State          | IA 🗸           |            |               |
| Extension        | ۱ 📃                     |                 |            | Zip            | +4             |            |               |
| Cell Phone       | •                       | -               | -          |                |                |            |               |
| E-Mai            |                         |                 |            |                |                |            |               |

## Adding Patients to IRIS:

Before adding a patient to IRIS, users must search for the patient first. Best practices for searching includes using the first two letters of the first or last name and the patient's exact date of birth. If this search does not produce any results, a patient can be added by following these steps:

1) Select the 'enter new patient' link under the Manage Patient section on the menu panel.

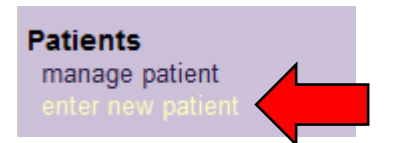

- 2) On the Add Patient page, the following fields are required when adding a patient:
  - a. First Name
  - b. Last Name
  - c. Gender
  - d. Birth Date
  - e. Zip Code
  - f. Mother's Maiden Name (strongly recommended)
  - g. Mother's Name (strongly recommended)
  - h. Other sections can be completed if available.

| Add Patient               |            |                    |                       |  |  |  |  |
|---------------------------|------------|--------------------|-----------------------|--|--|--|--|
|                           |            |                    |                       |  |  |  |  |
| Personal Information      |            |                    |                       |  |  |  |  |
| * Last Name               | Zehner     | * Gender           | Male 👻                |  |  |  |  |
| * First Name              | Joseph     | SSN                |                       |  |  |  |  |
| Middle Name               |            | Medicaid ID        |                       |  |  |  |  |
| Suffix                    | -          | Birth Order        | (for multiple births) |  |  |  |  |
| * Birth Date              | 01/01/2004 | Birth Country      | UNITED STATES -       |  |  |  |  |
| * Mother's Maiden<br>Last | Smith      | Birth State        | IOWA -                |  |  |  |  |
| * Mother's First<br>Name  | Judy       | Birth County       | •                     |  |  |  |  |
|                           |            | Patient Identifier |                       |  |  |  |  |

3) After all of the Patient information is entered, select the '**Save'** button. A message will display at the top of the page indicating the patient was added successfully.

| Patient record successfully added |  |
|-----------------------------------|--|
| Update Patient                    |  |
|                                   |  |

- 4) If the message, "Patient Match Detected" displays, review the patient information listed to verify the patient being entered is not already in IRIS. If it is a correct match, select the last name link to be directed to the Patient demographic screen to update as necessary.
- 5) If the match detected is not the correct patient, call the IRIS Help Desk at 1-800-374-3958 to create a new record.

| Patient Match Detected                                                                                                    |                             |              |                       |                     |        |        |  |
|----------------------------------------------------------------------------------------------------|-----------------------------|--------------|-----------------------|---------------------|--------|--------|--|
| Based on the information you entered, your patient is likely already in IRIS and is one of the patients listed below.<br>Please review the demographic information for each of these patients and if none of them appears to be your patient, you may<br>then click the <b>Create New Patient</b> button. |                             |              |                       |                     |        |        |  |
| Please keep in mind that if you choose to ignore a patient match and create a new record, that patient will have<br>two records in IRIS, neither of which will be complete and accurate!                                                                                                    |                             |              |                       |                     |        |        |  |
|                                                                                                    | Possible Patient Matches: 2 |              |                       |                     |        |        |  |
| Last Name                                                                                                    | First Name                  | Birth Date ↓ | Primary<br>Patient ID | Mother's First Name | Gender | Status |  |
| ZEHNER                                                                                                    | JOSEPH                      | 01/01/2004   |                       |                     | М      | Α      |  |
| ZEHNER                                                                                                    | JOEY                        | 01/01/2005   |                       | JUDY                | М      | Α      |  |

### **IRHAS Read Only Role:**

To review a refugee screening in IRIS:

1) Select the 'view refugee screening' link under the Query Only section of the menu panel.

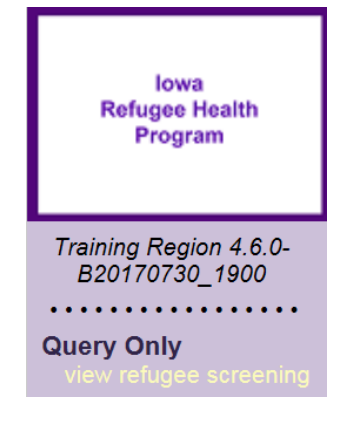

2) Enter the search criteria and select the Find button. If multiple matches are detected, review the patient data and select the Last Name link for the correct patient. Best practices searching for a patient includes using the first two letters of the first or last name and the patient's exact date of birth.

| Patient Search Criteria                                                                          |            |                     |  |       |  |  |
|--------------------------------------------------------------------------------------------------|------------|---------------------|--|-------|--|--|
| Search by Patient<br>Minimum search criteria includes exact birth date and one additional field. |            |                     |  |       |  |  |
| Last Name                                                                                        | Ze X       | Mother's First Name |  | Find  |  |  |
| First Name                                                                                       |            | Phone               |  | Clear |  |  |
| Middle Name                                                                                      |            |                     |  |       |  |  |
| * Birth Date                                                                                     | 01/01/2010 |                     |  |       |  |  |
| <ul> <li>Search by Patient</li> </ul>                                                            | ID         |                     |  |       |  |  |
| * Patient ID                                                                                     |            |                     |  |       |  |  |

|           |            |                |            |                                  |                   | Possib | le Matches: 9 |
|-----------|------------|----------------|------------|----------------------------------|-------------------|--------|---------------|
| Last Name | First Name | Middle<br>Name | Birth Date | Primary<br>Patient<br>Identifier | Mother's<br>First | Gender | Status        |
| ZEHNER    | ED         |                | 01/01/2010 |                                  |                   | М      | А             |
| ZEHNER    | JOSEPH     | EDWARD         | 01/01/2010 |                                  | JUDY              | Μ      | А             |

3) The Refugee Health Assessment Screening page will display:

| Refugee Health Assessment Screening (View Only) |                                |                      |               |                 |                       |  |
|-------------------------------------------------|--------------------------------|----------------------|---------------|-----------------|-----------------------|--|
|                                                 |                                |                      |               |                 |                       |  |
| Personal Information                            |                                |                      |               |                 |                       |  |
| Patient Name (First - M                         | I - Last)                      |                      | DOB           | Gender          | Mother's Maiden       |  |
| JOSEPH EDWARD ZEH                               | INER                           | 0                    | 1/01/2010     | М               | TESTER                |  |
| Address/Phone                                   | 123 F                          | AKE ST., COLLEGE SPR | RINGS, IA 516 | 37 (989) 576-1  | 432                   |  |
|                                                 |                                |                      |               |                 |                       |  |
| Refugee Information                             | า                              |                      |               |                 |                       |  |
| Alien Number                                    | 12                             | Resettlement Agency  | Catholic C    | harities, Archo | liocese of Des Moines |  |
| Alien Status                                    | Refugee                        | Registry Status      |               | ACTI            | VE                    |  |
| U.S. Arrival Date                               | 01/01/2016                     |                      |               |                 |                       |  |
| Nationality                                     |                                |                      |               |                 |                       |  |
| Secondary Migrant                               | Unknown                        |                      |               |                 |                       |  |
|                                                 |                                |                      |               |                 |                       |  |
| Health Assessment Screening Form                |                                |                      |               |                 |                       |  |
| [back to top]                                   |                                |                      |               |                 |                       |  |
| Health Assessment screening collection dates    |                                |                      |               |                 |                       |  |
| 2017-09-22 Com                                  | 2017-09-22 Completed Screening |                      |               | <u>Print</u>    |                       |  |

4) To view the patient's refugee health screening, select the Print link.

| Health Assess                                | ment Screening Form 🔺 |       |  |  |
|----------------------------------------------|-----------------------|-------|--|--|
| [back to top]                                |                       |       |  |  |
| Health Assessment screening collection dates |                       |       |  |  |
| 2017-09-22                                   | Completed Screening   | Print |  |  |

5) The patient screening will open in a new tab.

|                                                                    | lov                   | wa Refugee Health Assessment Scree | ning Form                  |  |  |
|--------------------------------------------------------------------|-----------------------|------------------------------------|----------------------------|--|--|
| Alien Number:                                                      | 12                    |                                    |                            |  |  |
| Name:                                                              | ZEHNER, JOSEPH EDWARD |                                    |                            |  |  |
| Date of Birth:                                                     | 01/01/2010            | Gender: MALE                       |                            |  |  |
| Alien Status:                                                      | Refugee               | U.S. Arrival Date: 01/01/2016      | Secondary Migrant: Unknown |  |  |
| Nationality:                                                       |                       |                                    |                            |  |  |
| Resettlement Agency: Catholic Charities, Archdiocese of Des Moines |                       |                                    |                            |  |  |
| 1. Screening Da                                                    | ate: 09/22/2          | 2017                               |                            |  |  |
| 2. Provider Nam                                                    | ne:                   |                                    |                            |  |  |